.........

## メディカルオンライン My ページの登録方法

メディカルオンラインURL https://www.medicalonline.jp/

### STEP. 1

メディカルオンラインにログインして 「Mv ページ新規登録」を押下します。

D: 会員世別: 法人会員 プラン電別: ス人会員 プラン電数: フリーアクセス 和会長を用も Myページについて

ログアウト

STEP. 2

必要事項を入力します。

| 0.68 **              | it.             |                                                           |   |   |
|----------------------|-----------------|-----------------------------------------------------------|---|---|
|                      | a: 179 69)      | $\mathbf{c}_{i}(\mathbf{T}) \mathbf{s} \mathbf{r}\rangle$ |   |   |
|                      | 0.8 0.8         |                                                           |   |   |
| 3488                 | * +/( A +/( A + |                                                           |   |   |
| 5-47942 ##           |                 |                                                           |   |   |
| 85-85 <sup>-64</sup> | ##3##220028-(+  |                                                           |   |   |
| -                    |                 |                                                           | 2 | - |

#### STEP. 3

仮登録メールが届きますので、メールに 記載された URL にアクセスします。 URL の有効期限は 24 時間です。

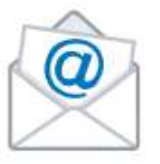

STEP. 4

My ページのログインパスワードを設定して 登録完了です。登録完了メールが届きます。

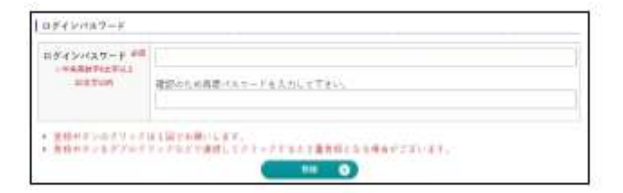

※Myページ登録時の注意事項※

# ★ 登録は学内パソコンからでないと、手続きが完了しません。 必ずSTEP1~4まで学内パソコンで手続きしてください。

★ 登録するメールアドレスは和洋Gメールのアドレスを使用し、学内のパソコンからログインしてください。ご自分のスマホ等からログインしても手続きが出来ません。

★ 仮登録メールは、メディカルオンラインの提供元である(株)メテオから送られます。(株)メテオからのメールが迷惑フォルダ等に入ってしまう場合があるため、メールが届かない場合は、すべてのメールフォルダをご確認ください。また、medicalonline.jpからのメールを受け取れるようにしてください。

★ 仮登録のメールが届かない場合、メールアドレスを誤って入力した可能性があります。再度登録をやり 直してください。

## メディカルオンライン My ページのログイン方法

メディカルオンラインURL https://www.medicalonline.jp/

STEP. 1

メディカルオンラインにログインします。

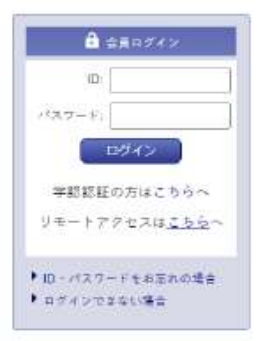

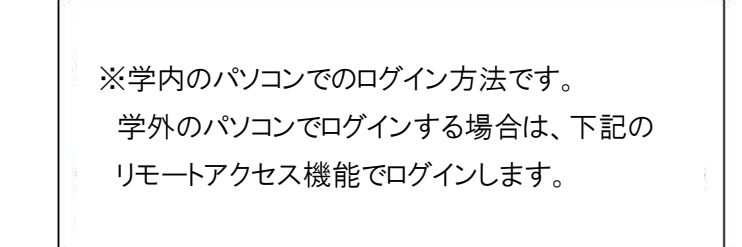

STEP. 2

「Myページログイン」を押下します。

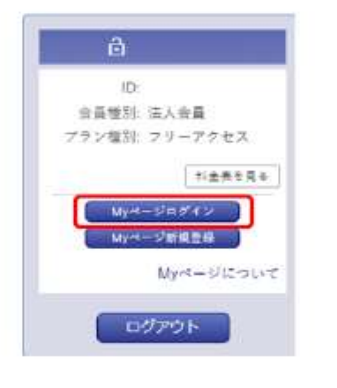

STEP. 3

Myページに登録しているメールアドレスと パスワードを入力します。

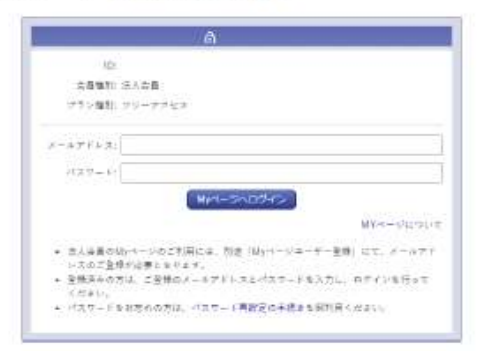

## 自宅や私用のパソコン(学外パソコン)でメディカルオンラインを利用したい場合 (My ページのリモートアクセス機能でメディカルオンラインにログインする)

STEP. 1

「リモートアクセスはこちらへ」を 押下します。 STEP. 2

Myページに登録しているメールアドレスと パスワードを入力します。

| £         | 会員ログイン             |
|-----------|--------------------|
| ID        |                    |
| イスワード     | 14                 |
|           | ログイン               |
| 学認認       | 証の方はこちらへ           |
| リモート      | アクセスは <u>こちら</u> へ |
| 10 • 77 7 | フードネお忘れの場合         |
| ログイン1     | できない場合             |

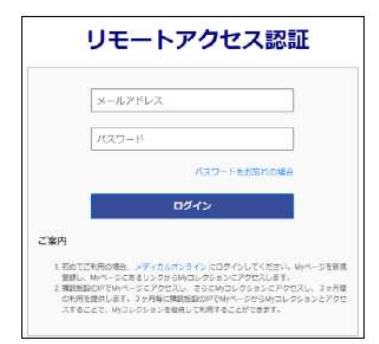